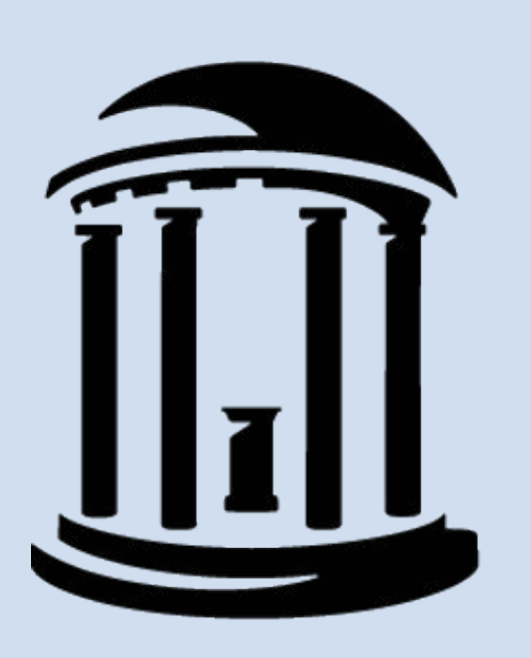

# THE UNIVERSITY of NORTH CAROLINA at CHAPEL HILL

## INTRODUCTION

- Multiple mechanisms have been proposed for learning and memory (Abraham et al., 2019). One that is under-researched is the role of microglia.
- TNF- $\alpha$  is regulated by microglia and mediates stress response in the hippocampus, which is linked to learning and memory (Liu et al., 2019).
- Elevated TNF- $\alpha$  levels are associated with decreased working memory (Ohgidani et al., 2016).
- Prior research has focused on male rodents' stress responses in relation to memory, neglecting to study sex as a biological variable (Bras et al., 2022; Will et al., 2017). Our research will focus on female rodents.

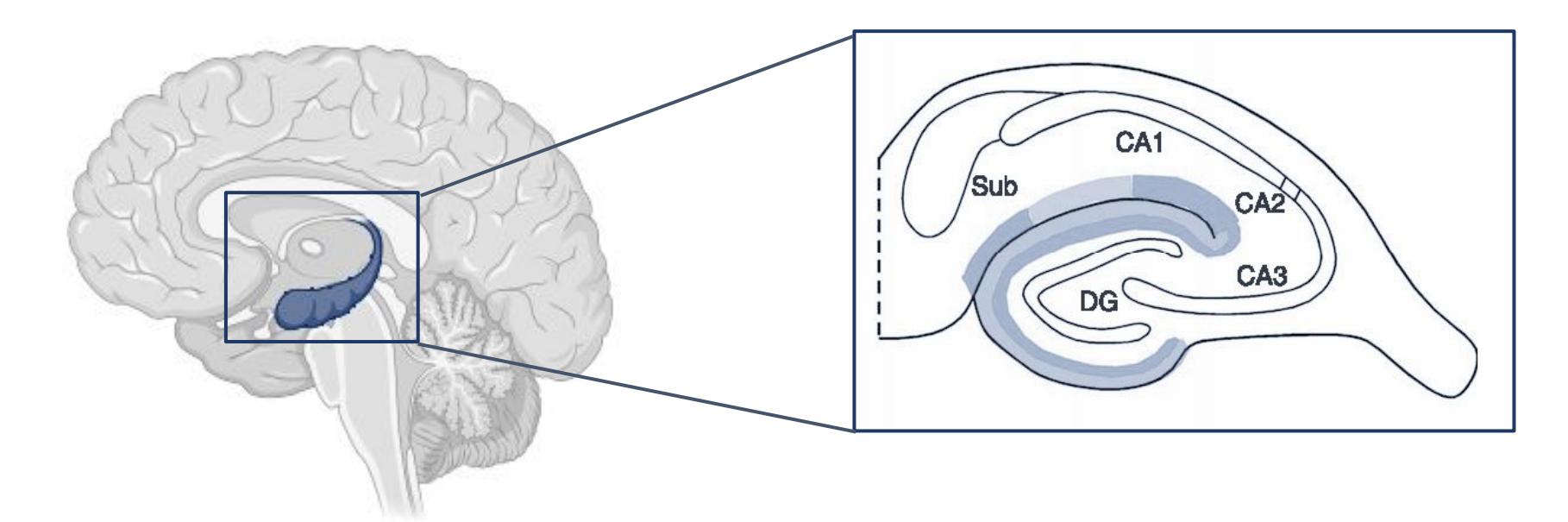

Figure 1. The dentate gyrus (DG) hippocampal region.

# HYPOTHESIS

Microglia morphological activation (as measured by soma area and process length) and TNF-a expression in the dentate gyrus of female rats will be greater following acute stress in comparison to female saline rats.

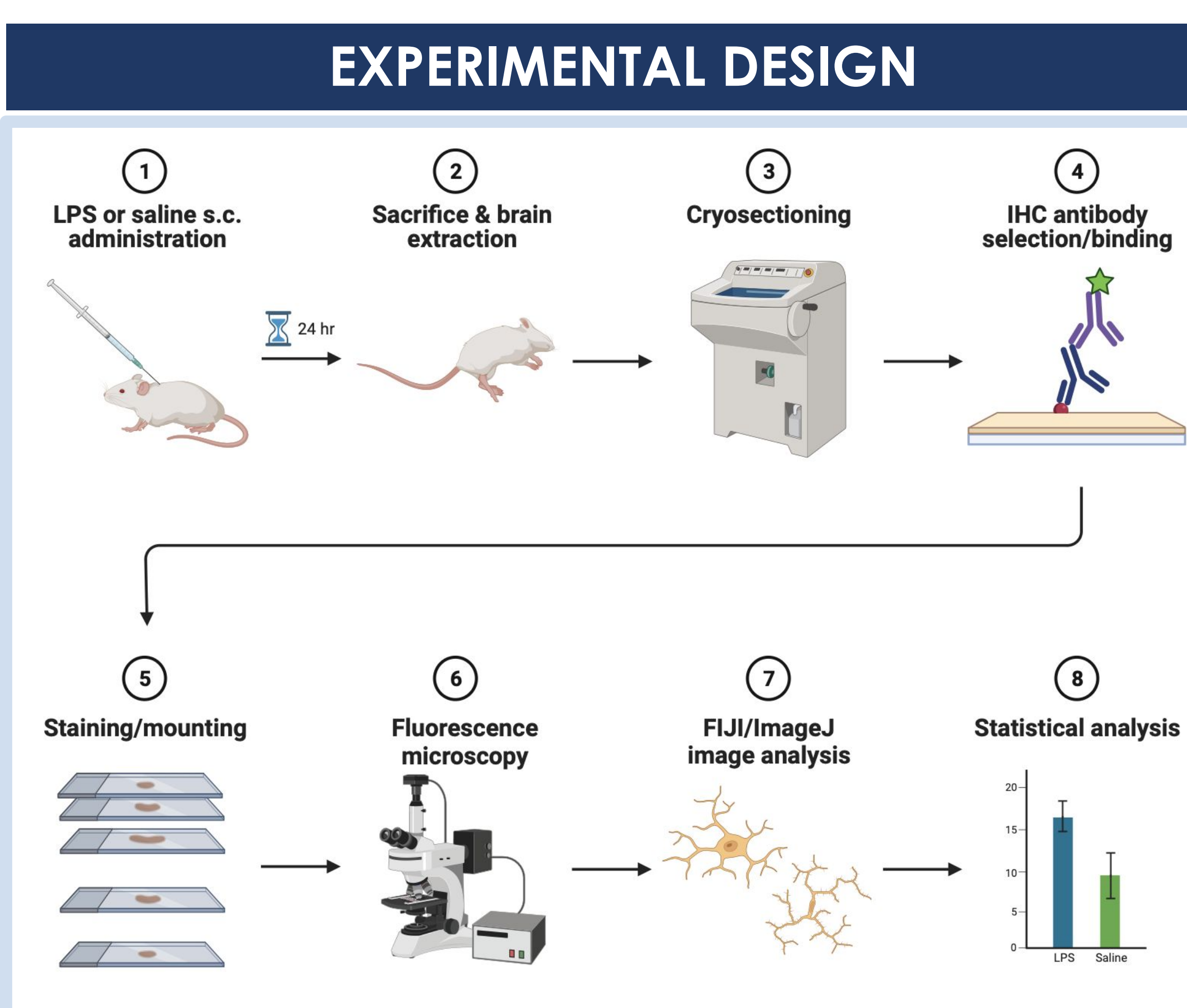

Figure 2. Experimental paradigm. Executed on 16 adult female rats. LPS injection was used to initiate acute stress.

# Hippocampal Microglial Activation and TNF-α Expression in Response to Stress

**Microglial Soma Size** 

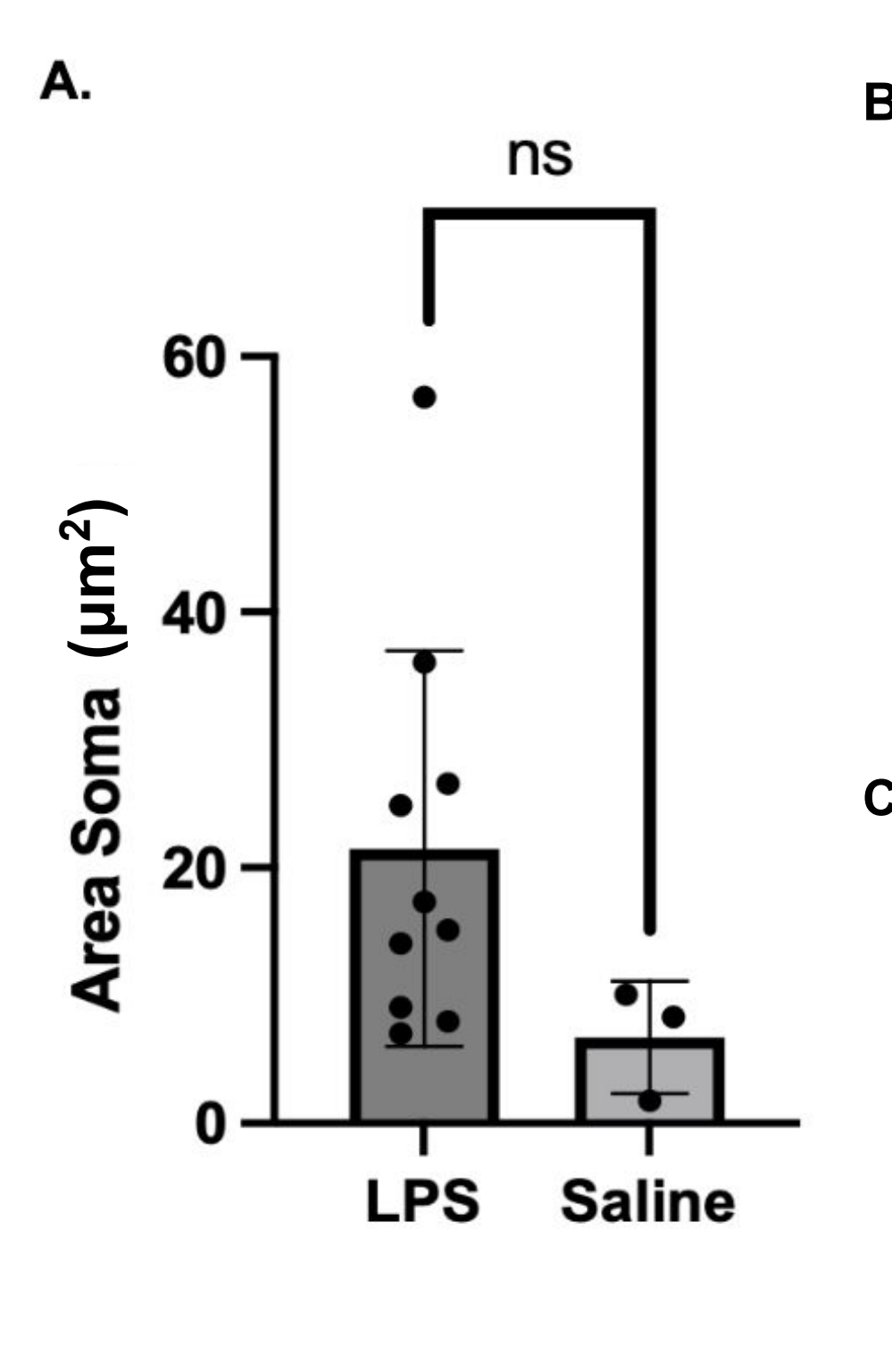

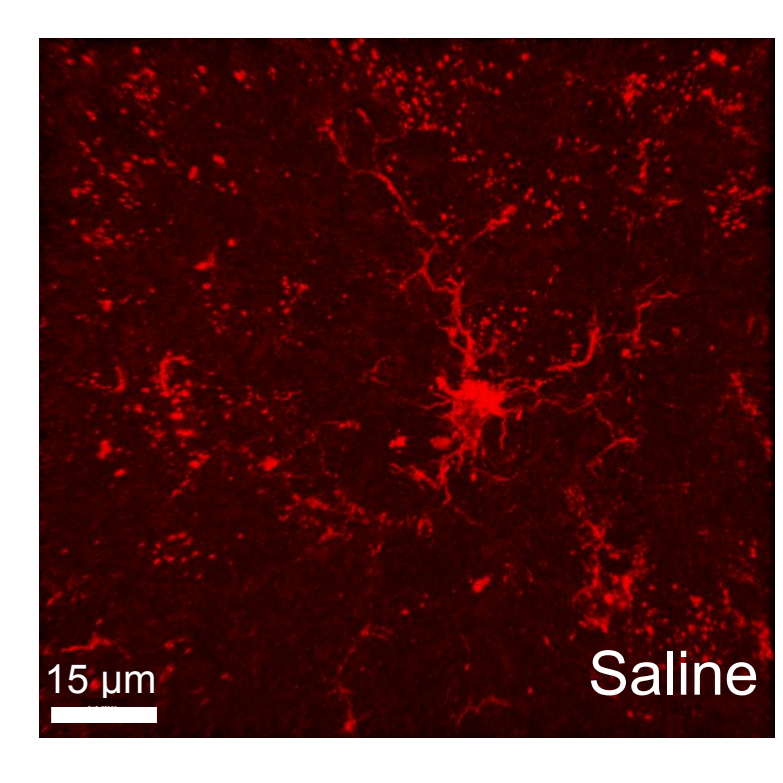

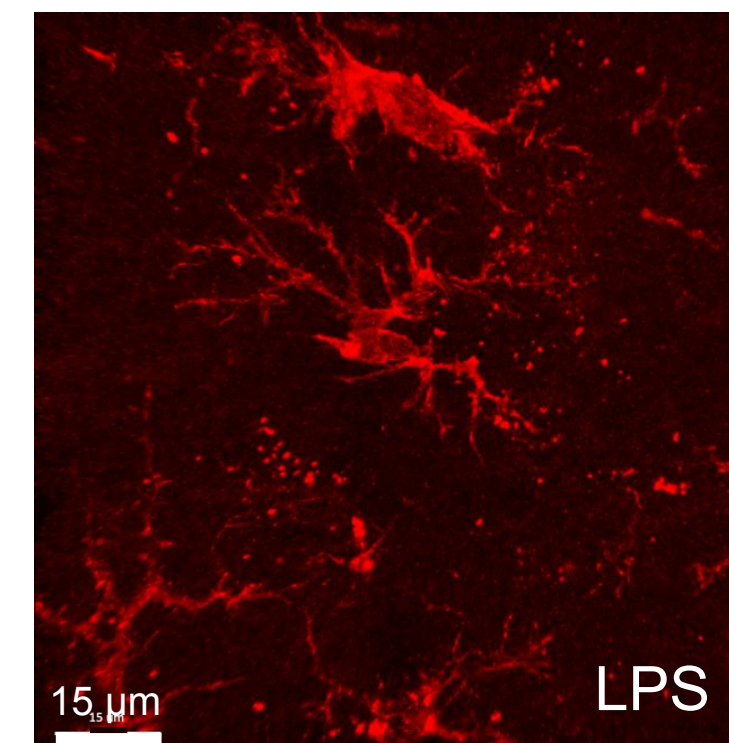

### **Microglial Processes length**

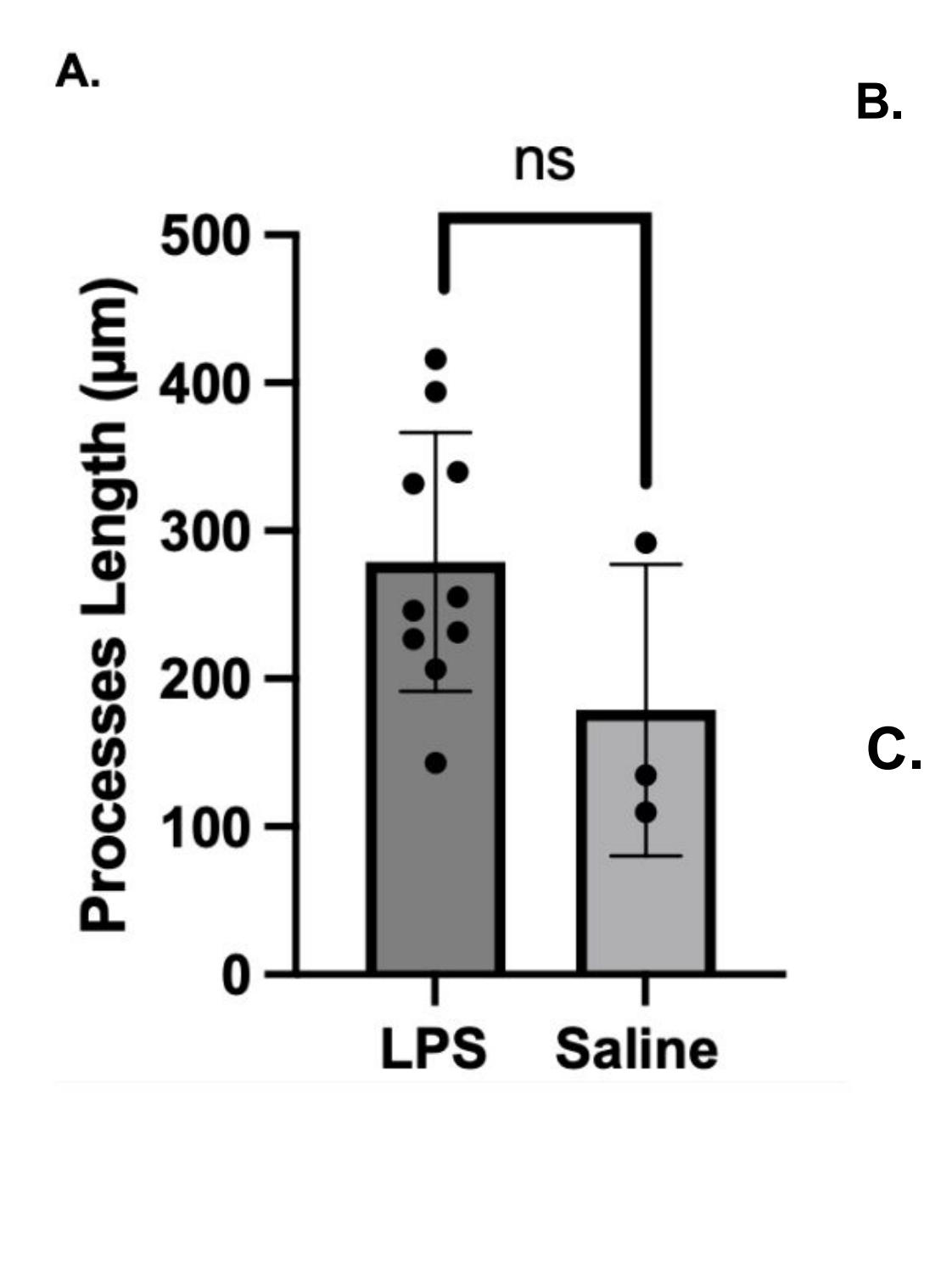

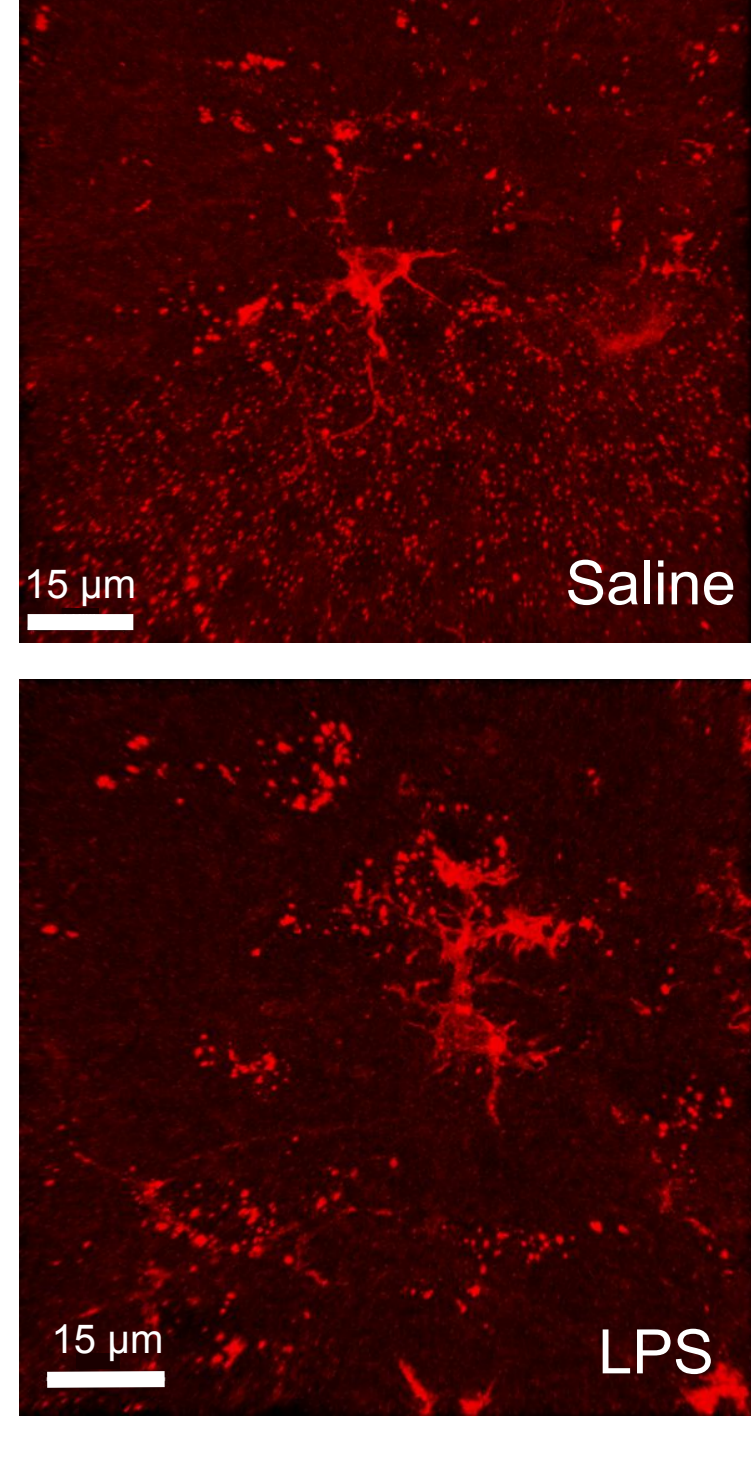

Figure 4. Microglial processes length (µm) is not significantly different between the saline control and LPS group. A) Graph depicting the processes length in saline vs LPS group (independent sample t-test; t=1.70, df= 11, p= 0.1172). Mean soma area in LPS group was 279.1 µm (SD= 87.46 µm) and saline 178.8 µm (SD= 98.55 µm). Representative image of microglia in the dentate gyrus of the hippocampal region of the saline rat and C) the LPS rat. Images captured at 63x on a confocal microscope. Error bars indicate standard deviation.

# DISCUSSION

#### • Implications:

- $\circ$  The absence of significant differences in microglial morphology and TNF- $\alpha$  expression challenge our initial hypothesis and findings from previous studies (Bras, 2022; Liu, 2019).
- Our results suggest that the relationship between microglial activation and acute stress is more complex than previously understood.

#### • Study Limitations:

- $\circ$  Our study focused on morphological changes and colocalization of IBA-1 and TNF- $\alpha$ , which differ from previous studies which used mRNA expression and behavior.
- Small sample size restricts the statistical power of our results.
- Focus exclusively on female rats limits generalizability of our findings, especially in light of the contrasting results from studies using male subjects.

#### • Future Directions:

- Increasing **sample sizes** with both **male and females** subjects.
- Using **behavioral tasks** to target hippocampal function to understand cognitive impacts.
- Extend TNF-α expression analysis to explore regional differences within the hippocampus (CA1 and CA3 areas).

# Heidi Segars, Ashley Titus, Carlee Friar, Husna Kider, Dr. Shveta Parekh | UNC Psychology & Neuroscience

#### RESULTS

Figure 3. Microglial soma size is not significantly different between the saline control group and the LPS injection group. A) Graph depicting the soma size in saline LPS group (independent VS sample t-test;  $\alpha$  = 0.05, t=1.438, df= 11, p= 0.1784). Mean soma area in LPS group was 49.13 µm<sup>2</sup> (SD= 27.44 µm<sup>2</sup>) and saline 7.29 (SD= 9.332 µm<sup>2</sup>). B) Representative image of microglia in the dentate gyrus of the hippocampal region of the saline rat and C) the LPS rat. Images captured at 63x on a confocal microscope. Error bars indicate standard deviation.

#### <u>Cell Count of Microglia and TNF-α</u> IBA-1 Cell Count Β.

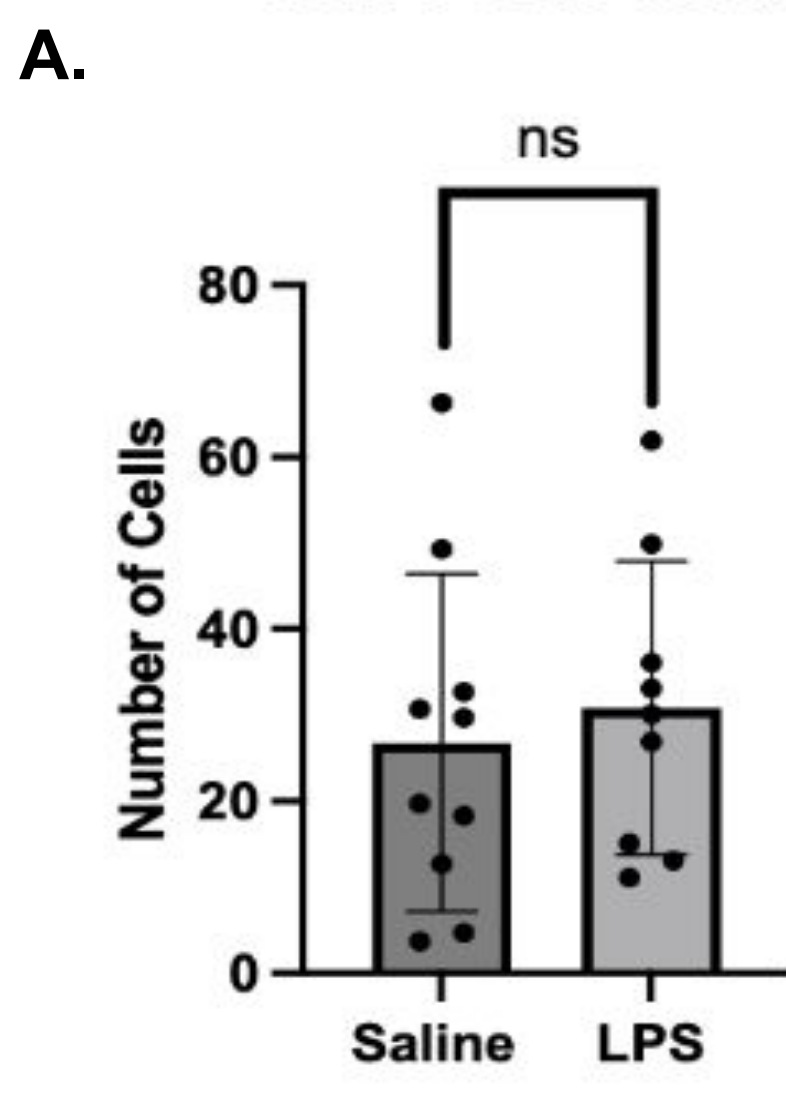

Figure 5. Neither IBA-1 cell count nor TNF- $\alpha$  cell count are significantly different between the saline and LPS groups. A) A graph depicting the number of microglia cells in saline rats vs the LPS group (independent sample t-test; t=0.6414, df= 17, p= 0.5298). B) A graph depicting the number of TNF-α cells in saline rats vs the LPS group (independent sample t-test; t=0.2844, df= 17, p= 0.7795). Error bars indicate standard deviation.

#### <u>Colocalization of IBA-1 and TNF- $\alpha$ </u>

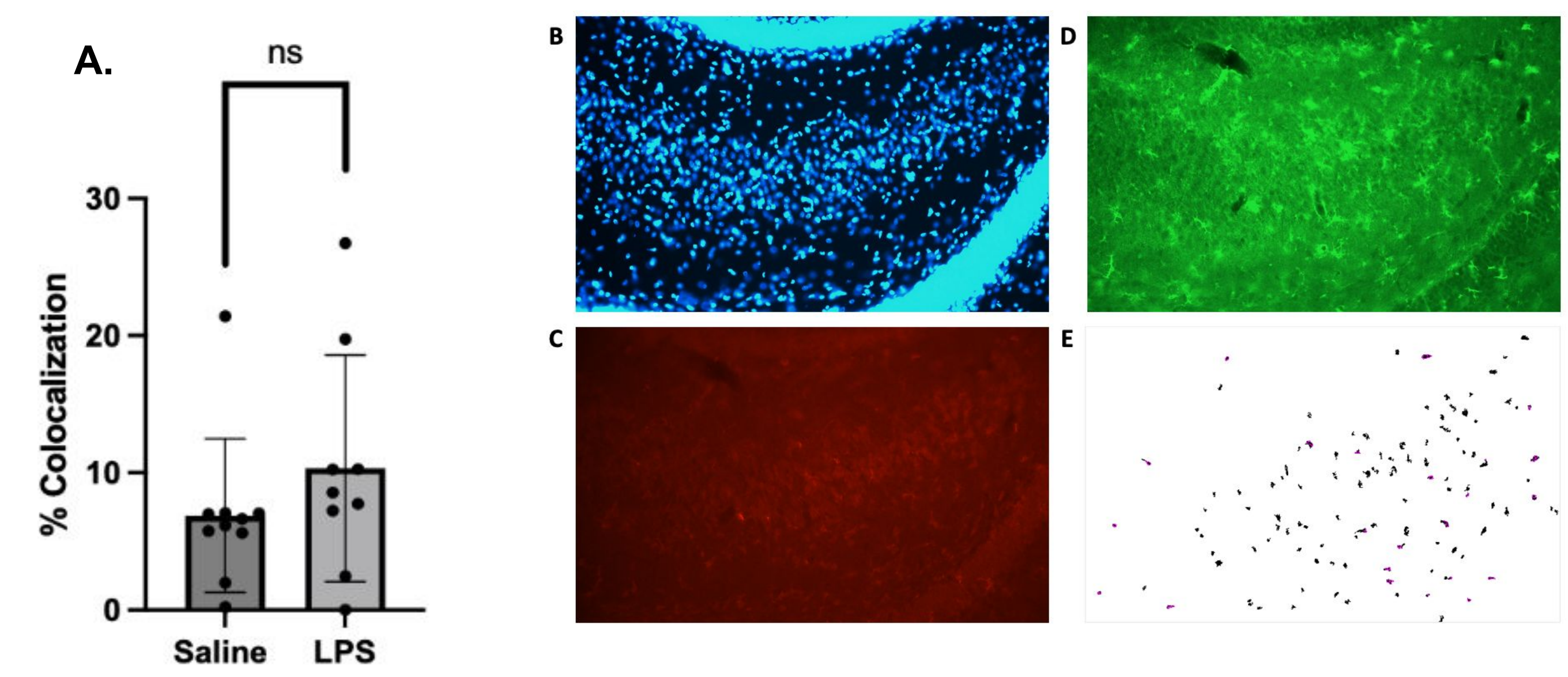

Figure 6. The percent colocalization between IBA-1 and TNF-α in the saline vs LPS groups showed no **significance.** A) A graph depicting the percent localization of IBA-1 and TNF- $\alpha$  in saline and LPS groups (independent sample t-test; t= 0.6414, df= 17, p= 0.5298). Error bars indicate standard deviation. Percent colocalization was found using ImageJ and data was analyzed using GraphPad Prism. Representative images of LPS injected rat. B) DAPI staining for cell nuclei in the 358 nm channel, C) IBA-1 staining for microglia in the 568 nm channel, D) TNF-α staining in the 488 nm channel, and E) colocalization between microglia and TNF- $\alpha$  represented in magenta.

https://doi.org/10.1016/j.bbi.2019.06.012 https://doi.org/10.1016/i.bbi.2015.08.022 https://doi.org/10.1371/journal.pone.0152289

Sincere appreciation and shoutout to Dr. Shveta Parekh and the NSCI 279 instructional team for her guidance, feedback, and support throughout the course. We thank our classmates for the research collaboration and shared learning experience. Additionally, we thank the College of Arts and Sciences & the Department of Psychology and Neuroscience for the funding and resources.

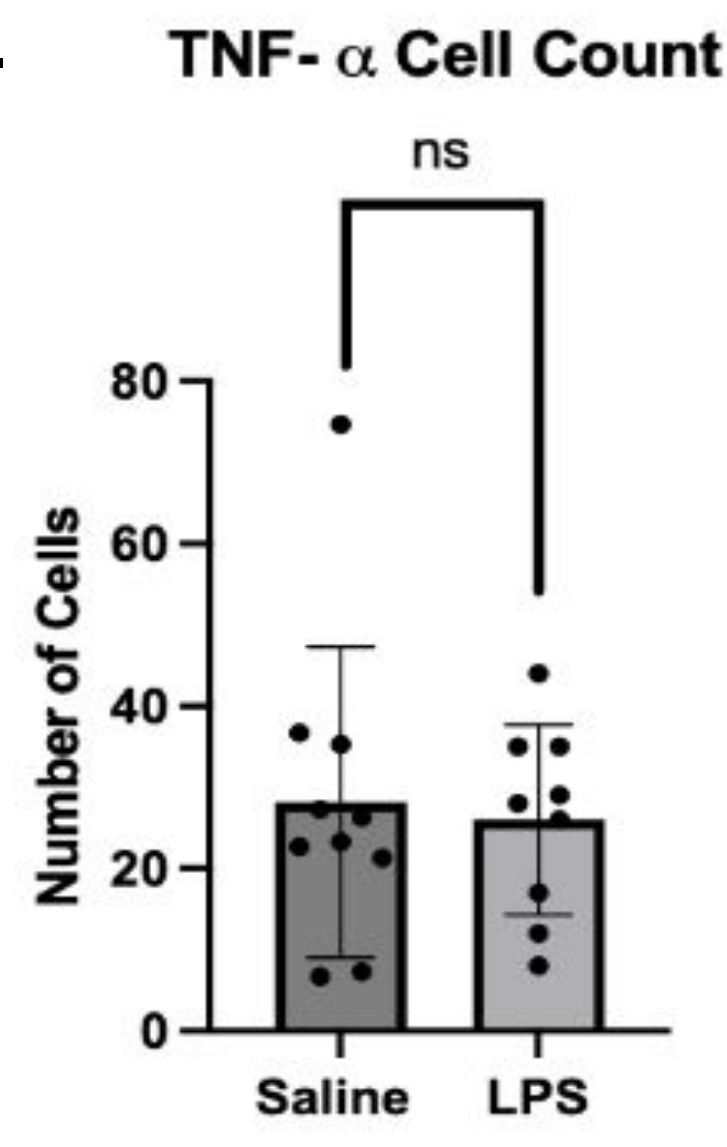

# REFERENCES

Abraham, W. C., Jones, O. D., & Glanzman, D. L. (2019). Is plasticity of synapses the mechanism of long-term memory storage? Npj Science of Learning, 4(1), 9. https://doi.org/10.1038/s41539-019-0048-y

Brás, J. P., de Suduiraut, I. G., Zanoletti, O., Monari, S., Meijer, M., Grosse, J., ... & Almeida, M. I. (2022). Stress-induced depressive-like behavior in male rats is associated with microglial activation and inflammation dysregulation in the hippocampus in adulthood. Brain, Behavior, and Immunity, 99, 397-408. https://doi.org/10.1016/j.bbi.2021.10.018 Liu, L. L., Li, J. M., Su, W. J., Wang, B., & Jiang, C. L. (2019). Sex differences in depressive-like behaviour may relate to imbalance of microglia activation in the hippocampus. Brain, behavior, and immunity, 81, 188-197.

Ohgidani, M., Kato, T. A., Sagata, N., Hayakawa, K., Shimokawa, N., Sato-Kasai, M., Kanba, S. (2016). TNF-α from hippocampal microglia induces working memory deficits by acute stress in mice. Brain, Behavior, and Immunity, 55, 17-24.

Queen, A. E., Moerdyk-Schauwecker, M., et al. (2016). Differential Expression of Inflammatory Cytokines and Stress Genes in Male and Female Mice in Response to a Lipopolysaccharide Challenge. PLOS ONE, 11(4), e0152289.

Will, T. R., Proaño, S. B., Thomas, A. M., Kunz, L. M., Thompson, K. C., Ginnari, L. A., Jones, C. H., Lucas, S.-C., Reavis, E. M., Dorris, D. M., & Meitzen, J. (2017). Problems and Progress regarding Sex Bias and Omission in Neuroscience Research. eNeuro, 4(6). https://doi.org/10.1523/ENEURO.0278-17.2017

### ACKNOWLEDGEMENTS